### Certify the Effort of Research Staff

PIs or their designated proxy certifier or restricted effort coordinator are responsible for certifying the effort of research staff.

- 1. Access an effort statement by either:
  - Clicking a name under the **Statement Owner** column.
  - Clicking a "Ready to be Certified" icon under the **Status** column.
- 2. The individuals whose effort statements need to be certified are listed in the **Work List** box in the upper left corner:

| Work List                  |   |                               |                                         |
|----------------------------|---|-------------------------------|-----------------------------------------|
| <ul> <li>Active</li> </ul> | D | $\downarrow_{\mathbf{z}}^{n}$ | т 🔍                                     |
| Lee, Pham                  |   |                               | 600 Computer Science<br>and Engineering |
| Ruelas, Alisa              |   |                               | 600 Computer Science<br>and Engineering |
| Tan, Mary                  |   |                               | 600 Computer Science<br>and Engineering |
|                            |   |                               |                                         |
|                            |   |                               |                                         |
| Recently Completed         |   |                               |                                         |

- 3. To certify statements one at a time click an individual's name in the **Work List**.
- 4. To certify all the individuals click the checkmark icon.
- 5. The selected statements will display below the work list.

ē

- 6. Review the effort statement(s).
- 7. For the displayed effort statement(s) click the checkbox for each award line or click the **All** link and then click **Certify**.
- 8. Read the certification attestation statement and click **I Agree** to affix your electronic signature.
- 9. Click **OK** to confirm on the pop-up window.
- 10. The effort certification is complete.

### Certify Effort as a Restricted Effort Coordinator

Restricted effort coordinators use the **Department Dashboard** to access the effort statements they need to certify.

- 1. From your **Work List** hover over **Manage** and click **Department Dashboard**.
- 2. Type the first three letters of the department you are assigned to and click to select the department name from the drop-down list. Next click **Submit**.
- 3. The **Department Dashboard** for your selected department opens.
- If necessary click the + next to Sponsored under the Covered Individuals associated to the Department section.
- 5. The individuals whose effort you need to certify will have icons under the Statements column:

| Name        | Alternate Effort Coordinator | Type                | Statements | Commitment |
|-------------|------------------------------|---------------------|------------|------------|
| Sponsored Z |                              |                     |            |            |
| Ac          | M                            | Albany RF-Biweekty  |            | On track   |
| Ac          | T)                           | Albany RF-Biweekty  |            | On track   |
| AJ          | M                            | Albany RF-Nonexempt |            | On track   |
| Ar          | M                            | Albany RF-Biweekty  |            | On track   |
| Ar          | M                            | Albany RF-Biweekty  |            | On track   |
| A3          | M                            | Albany RF-Nonexempt |            | On track   |
| Av .        | M                            | Albany RF-Biweekty  |            | On track   |
| B;          | T)                           | Albany RF-Nonexempt |            | On track   |
| Bi          | M                            | Albany RF-Biweekty  | 2322       | On track   |
| B;          | м                            | Albany RF-Biweekty  | 2222       | On track   |
| 84          | TO                           | Albany RF-Biweekty  |            | On track   |
| Be          | M                            | Albany RF-Biweekty  |            | On track   |
| Br          | M                            | Albany RF-Biweekty  |            | On track   |
| Bt          | M                            | Albany RF-Nonexempt |            | On track   |
| B           | M                            | Albany RF-Biweekty  |            | On track   |
| R           | M                            | Albany RF-Biweekty  |            | On track   |
| D/          | M                            | Albany DE-Moneyamot |            | On track   |

- 6. Right-click an effort statement icon to open the statement in a new tab or window.
- 7. Review the effort statement.
- 8. Click the checkbox for each award line or click the **All** link and then click **Certify**.
- 9. Read the certification attestation statement and click **I Agree** to affix your electronic signature.
- 10. Click **OK** to confirm on the pop-up window.
- 11. The effort certification is complete.
- Repeat these steps for all the individuals for whom you certify.

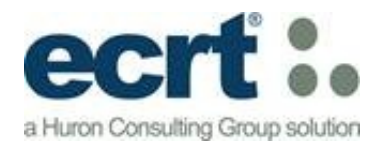

# **Online Effort Certification**

# Reference Guide for Certifiers

Version 1 May 2013

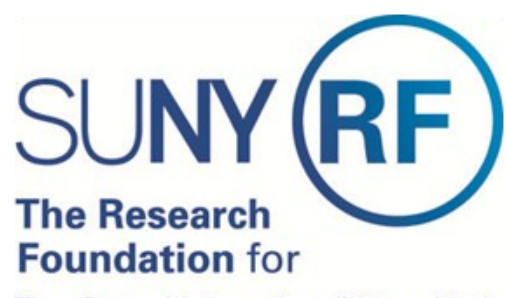

The State University of New York

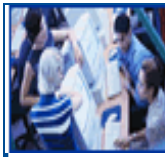

#### Log-in to Effort Reporting and Certification Technology (ecrt)

Access **ecrt** by opening a Web browser and entering this URL: <u>www.rfsuny.org/ecrt</u>

1. Click the RF logo:

#### Log In Through the RF Website

If you are at a campus location other than the campuses listed to the left, log in to **ecrt** by clicking the RF logo.

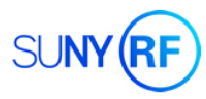

2. Enter your RF website username and password.

**Note**: If you don't know your RF website password click the **Forgot Your Password** link to have a new password sent to your e-mail address.

### Help

Information about the effort reporting process and effort certification is available on the <u>RF's</u> <u>public effort reporting webpages</u>.

Click the **Get Help** button from an effort statement in **ecrt** to contact your campus effort reporting administrator.

Training materials are available via links in ecrt.

#### Work List: The ecrt Home Page

The **Work List** provides access to the effort statements that need certification. Navigate **ecrt** using the tabs across the top of the screen (indicated by the red box below).

| YRF                                    |                                                                     | ι                                                              | Jniversity at A                                    |                                                         |                                                        |                                                  |                                                         | Welo                                                                                             | ome,   Sig          |
|----------------------------------------|---------------------------------------------------------------------|----------------------------------------------------------------|----------------------------------------------------|---------------------------------------------------------|--------------------------------------------------------|--------------------------------------------------|---------------------------------------------------------|--------------------------------------------------------------------------------------------------|---------------------|
|                                        | Home                                                                | Certify                                                        | Manage                                             | Reports                                                 | Administration                                         | Links                                            |                                                         |                                                                                                  |                     |
| ing<br>mang<br>intothe<br>ming<br>Tool | Work List f<br>Welcome to the e<br>statements, proc<br>description. | or Instant Min<br>ort effort reporting a<br>essing statements, | system. The tabs below<br>or following up on outst | list all of the Effort certifi<br>anding statements. To | ication tasks that require<br>view and resolve the spe | your attentio<br>cific task, sel                 | n - whether it is certifyin<br>ect the link in the task | 2                                                                                                | The Office Linguist |
| Effort<br>Effort and                   | Statem                                                              | ents Awaiting C                                                | ertification (8)                                   | Effort Tas                                              | ks (94)                                                |                                                  |                                                         |                                                                                                  |                     |
| f My Staff                             | Statement Own                                                       | ter                                                            |                                                    | Department                                              |                                                        | Due Date                                         | Type                                                    | Status                                                                                           | PI                  |
| rence<br>ents<br>vol Terms             | Berge State                                                         | MALIN - AMALINY                                                |                                                    | 8772 - 010 Profession:                                  | al Development Program                                 | 8/10/2012<br>9/7/2012<br>10/5/2012<br>12/28/2012 | Base<br>Base<br>Base                                    | Ready to be Certified<br>Ready to be Certified<br>Ready to be Certified<br>Ready to be Certified | 3<br>3<br>3         |
| atement                                |                                                                     |                                                                |                                                    |                                                         |                                                        |                                                  |                                                         |                                                                                                  |                     |

### **Certify Effort**

Certifiers access an effort statement by either:

- Clicking a name under the **Statement Owner** column.
- Clicking a "Ready to be Certified" icon dia under the Status column.

#### The effort statement is displayed.

| • [1] 74                                                     |                   | <u>S Value</u>     |                  |                     |         |         |  |
|--------------------------------------------------------------|-------------------|--------------------|------------------|---------------------|---------|---------|--|
| Awards [-]                                                   | Salary<br>Charges | Cost Share Charges | Total<br>Charges | Certified<br>Effort |         | Certify |  |
| Sponsored - Federal/Federal Flow-through                     |                   |                    |                  |                     |         |         |  |
| 42380 Roles of NFI Genes in Mouse Lung Development           |                   |                    |                  |                     |         |         |  |
| 42380 Roles of NFI Genes in Mouse Lung Development           | 25.00%            | 0.00%              | 25.00%           | 0                   | 25.00%  |         |  |
| Award Total:                                                 | 25.00%            | 0.00%              | 25.00%           |                     | 25.00%  |         |  |
| Sponsored - Federal/Federal Flow-through Total:              | 25.00%            | 0.00%              | 25.00%           |                     | 25.00%  |         |  |
| Sponsored - Non Federal                                      |                   |                    |                  |                     |         |         |  |
| 55104 Role of Nfix in neural stem cells and glioblastoma     |                   |                    |                  |                     |         |         |  |
| 55104 Role of Nfix in neural stem cells and glioblastoma     | 25.00%            | 0.00%              | 25.00%           | 0                   | 25.00%  |         |  |
| Award Total:                                                 | 25.00%            | 0.00%              | 25.00%           |                     | 25.00%  |         |  |
| 58339 Western New York Stem Cell Culture and Analysis Center |                   |                    |                  |                     |         |         |  |
| 58339 Western New York Stem Cell Culture and Analysis Center | 9.40%             | 0.00%              | 9.40%            | 0                   | 9.40%   | 100     |  |
| 58341 Cost Sharing for Award 58339                           | 0.00%             | 0.60%              | 0.60%            | 0                   | 0.60%   | 100     |  |
| Award Total                                                  | 9.40%             | 0.60%              | 10.00%           |                     | 10.00%  |         |  |
| Sponsored - Non Federal Total:                               | 34.40%            | 0.60%              | 35.00%           |                     | 35.00%  |         |  |
|                                                              |                   |                    |                  |                     |         |         |  |
| Non Sponsored                                                |                   |                    |                  |                     |         |         |  |
| 000260 600 Other Institutional Activities                    | 40.00%            | 0.00%              | 40.00%           | ••                  | 40.00%  | 100     |  |
| Non Sponsored Total:                                         | 40.00%            | 0.00%              | 40.00%           |                     | 40.00%  |         |  |
| Grand Total:                                                 | 99.40%            | 0.60%              | 100.00%          |                     | 100.00% | None    |  |
| Get Help                                                     |                   |                    | <b>_</b>         | lose                | Cer     | tify    |  |
| Notes                                                        |                   |                    |                  |                     |         |         |  |
|                                                              |                   |                    |                  |                     |         |         |  |

#### Certify Effort (continued)

- Review the effort statement to verify the salary and/or cost share charges are reasonable and applicable to the activities performed.
- 2. View detailed payroll amounts by clicking the **Reports** icon in the header above the **Awards** column and then click **Payroll Report**:

| Ba                                 | ase                                                                                                    |   |   |
|------------------------------------|----------------------------------------------------------------------------------------------------|---|---|
| φ.                                 | 1                                                                                                    |   |   |
| Awards<br>Sponsore<br>5107<br>Prog | Payroll Report<br>Commitment Listing Report<br>Individual Commitment Detail Report<br>Cost Share Report<br>Certifier Payroll Summary Report |   | • |
| 5                                  | <                                                                                                    | • |   |

- 3. Return to the effort statement.
- 4. Click the checkbox for each award line or click the **All** link and then click **Certify**.
- 5. Read the certification attestation statement and click **I Agree** to affix your electronic signature.
- 6. Click **OK** to confirm on the pop-up window.
- 7. The effort certification is complete.

If you are responsible for certifying the effort of your research staff, or you are a restricted effort coordinator, refer to the other side of this reference guide.